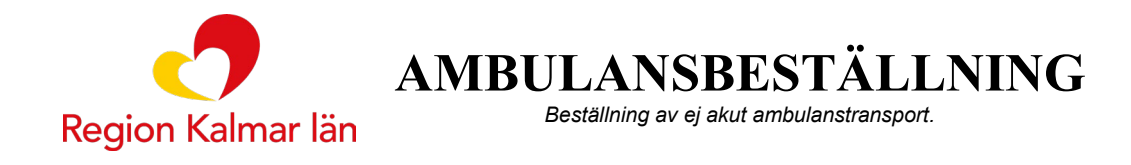

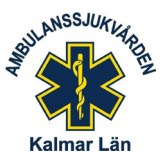

# Inloggning till SOS Alarms webbsida, för beställning av ej akut ambulanstransport

#### Syfte

Förklaring och tydliggörande av tillvägagångssätt för inloggning till ambulansbeställning.

#### Beskrivning

Du rekommenderas att gå via sidan på <u>Vårdgivare Region Kalmar län</u> - <u>Beställning av ej akut</u> <u>ambulanstransport</u> där du även kan hitta aktuell relaterad information.

Du kan även lägga till *Beställning av ej akut ambulanstransport* bland dina favoriter på Intranätets startsida (Navet).

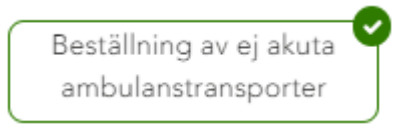

### Inloggning med SITHS-kort

Inloggning på Ambulansbeställning – SOS Alarm görs via Microsoft Edge, för med ditt SITHS-kort som bör sitta i datorn innan. Följ beskrivning under Tillvägagångssätt.

#### Felanmälan

Om det inte fungrar att genomföra en ambulansbeställning och du har provat att avhjälpa möjliga fel/brister själv, så är det viktigt att felanmäla och skriva en avvikelse (STELLA). Detta för att kunna förbättra funktion i systemet och sammanställa potentiella brister.

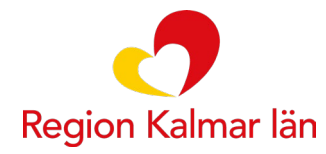

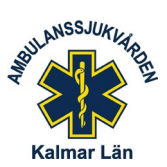

#### Tillvägagångssätt

(Observera att första gången du loggar in ska ett konto skapas, vilket sköts per automatik, genom SITHSinlogggningen).

AMBULANSBESTÄLLNING Beställning av ej akut ambulanstransport.

Klicka på den aktuella länken på Vårdgivare Region Kalmar län - - Beställning av ej akut

ambulanstransport = Ambulansbeställning - SOS Alarm ->

• Följande webbsida visas då: klicka på Logga in med SITHS-kort

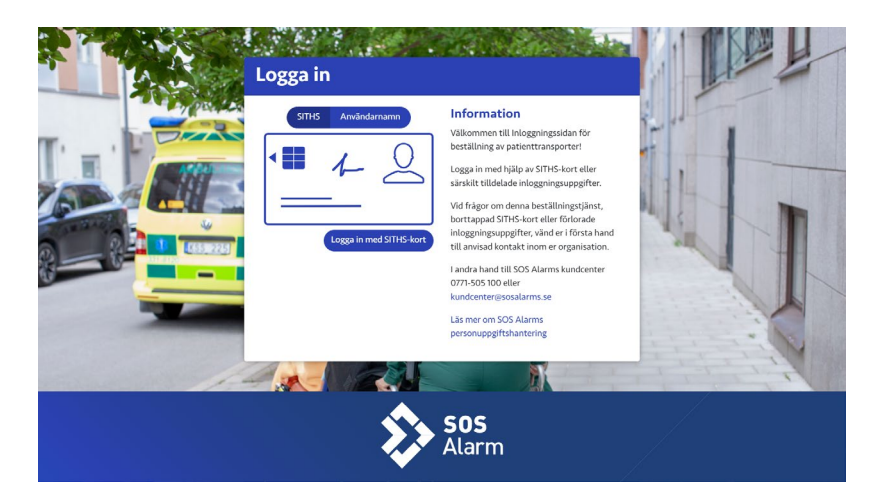

• Följande webbsida visas då: klicka på SITHS-inloggning.

|  | Logga in          |   |  |
|--|-------------------|---|--|
|  | SITHS-inlogggning | > |  |
|  |                   |   |  |

 Följande webbsida visas då: klicka i rutan på ditt Namn/certifikat, så det markeras. Vänster bild = omarkerad, höger bild= markerad.

|      | Förnamn Efternamn<br>SITHS e-id Person HSA-id 3 CA v1<br>Förnamn Efternamn, Region Kalmar län, SITHS e-id Person HSA-<br>id 3 CA v1<br>2022-02-02 | Förnamn Efternamn<br>SITHS e-id Person HSA-id 3 CA v1<br>Förnamn Efternamn. Region Kalmar län, SITHS e-id Person HS<br>id 3 CA v1<br>2022-02-02 |
|------|----------------------------------------------------------------------------------------------------|----------------------------------------------------------------------------------------------------|
|      |                                                                                                    |                                                                                                    |
| lick | a sedan på OK.                                                                                                    |                                                                                                    |

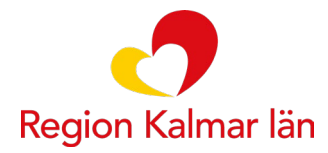

AMBULANSBESTÄLLNING Beställning av ej akut ambulanstransport.

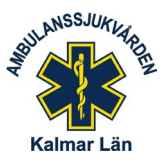

 Följande webbsida visas då: GHK ska visas i rullgardinsmeny. Om inte, så öppnar du rullgardinen och klickar på GHK så den markeras.

GHK = gällande för beställare inom Region Kalmar (samt *Region Blekinge och Region Kronoberg*).

Detta val görs edast vid första inloggning eftersom du behöver välja vilken region du tillhör. Fortsättningsvis kommer du att tillhöra denna region (GHK). Detta kan ändras under "Hantera Konto", om du råkat klicka fel.

| Logga in                                                                                                    |                                                                                                    |  |
|----------------------------------------------------------------------------------------------------|----------------------------------------------------------------------------------------------------|--|
| Child  Anviolutionanti    Vid första inlogning behöver du väja<br>kommer du att tillhör. förstärtningsvis<br>kommer du att tillhör attora regori, betta<br>an ändras under "Hantera Konto". | Information<br>Williammen till inloganingssidan för<br>beställing av patienttansproter<br>Lagga in end hijka på STMS-kore tiller<br>aksilt tilldelade inloganingsupgrifter<br>vid ogra om dema beställingsstjärst,<br>hortrappad STMS-kore tiller förknarbe<br>inlaggingsupgrifter, vänd et i första hand<br>till anvisad kortakt inom er organisation.<br>Andra hand till Stock Alarms kundenter<br>gross 500 eller<br>kundenter@ssoslams. |  |
| \$                                                                                                    | <b>SOS</b><br>Alarm                                                                                                    |  |

 Som första gångs inloggare dyker det upp en del informativa rutor som du klickar dig genom.

|           |                                                                                                    | R                                                                         |
|-----------|----------------------------------------------------------------------------------------------------|---------------------------------------------------------------------------|
|           | Välkommen till SOS Alarms orderverktyg                                                                                                    | Ny beställning                                                            |
| GE        | Detta är startsidan som du hamnar på när du loggar in. Den är                                                                                                    | Gör en ny beställning                                                     |
|           | anpassad för den region du har valt att vara inloggad mot. Här kan det<br>finnas information om lokala rutiner och viktig information som är<br>bra att veta innan du skapar ett transportuppdrag. | Här kan du skapa ett nytt transportuppdrag gällande vald region/funktion. |
| r steg.   | Stäng Nästa                                                                                                    | Stäng Föregående Nästa in                                                 |
| jorna som | dyker upp innan du kommer till inloggningssidan, du kommer att benova ditt STHS kort for a                                                                                                    | Till                                                                      |
| ing       | Region CHK & Anders                                                                                                    | Rezion GHK <b>A Anders</b>                                                |
| V         | isa historik                                                                                                    | Hanters användere                                                         |
| H         | år kan du se de senaste skapade transportuppdragen för vald<br>gion/funktion.                                                                                                    | Här kan du byta region eller logga ut.                                    |
|           | Stäng Föregående Nästa                                                                                                    | Stäng Föregående Avsluta                                                  |
|           | Till Svenskt Ambulansflyg                                                                                                    |                                                                           |

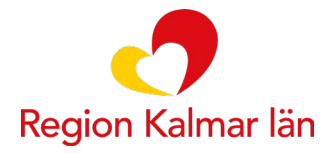

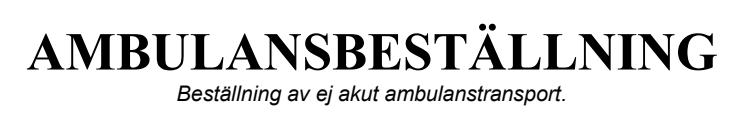

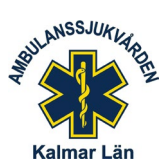

Följande webbsida visas därefter: klicka på Ny beställning > för att beställa ambulans

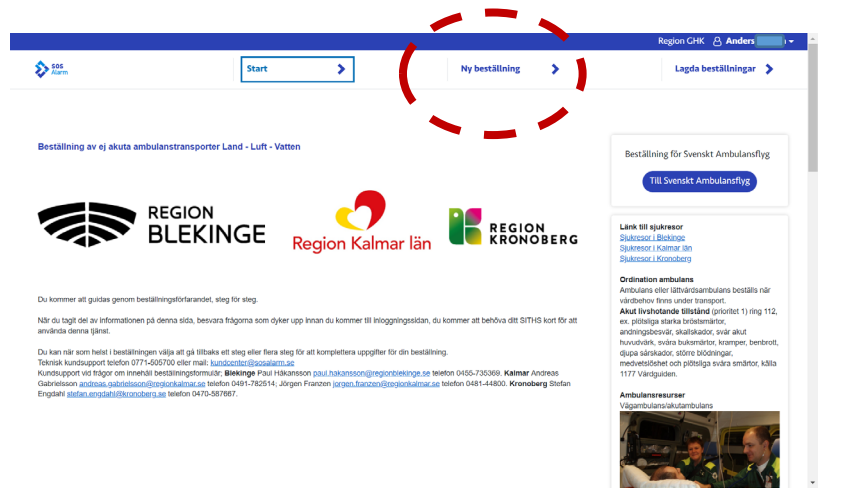

• Följande webbsida visas därefter: fortsätt beställningen genom att fylla i den information som bäst stämmer överens med aktuell ambulansbeställning.

| <b>\$</b> 505 | Street N                                          | Ny bertällning                       | Landa bertällningar |
|---------------|---------------------------------------------------|--------------------------------------|---------------------|
| Marm          | start 🔰                                           | ny bestallning                       | Lagoa bestauningar  |
|               |                                                   |                                      |                     |
|               |                                                   |                                      |                     |
|               | Innan ni lägger en beställning<br>frågorna nedan. | ; är det viktigt att ni läser igenom |                     |
|               |                                                   |                                      |                     |
|               | Livshotande tillstand?                            |                                      |                     |
|               | Ja Nej                                            |                                      |                     |
|               |                                                   |                                      |                     |
|               |                                                   |                                      |                     |
|               |                                                   |                                      |                     |
|               |                                                   |                                      |                     |
|               |                                                   |                                      |                     |
|               |                                                   |                                      |                     |
|               |                                                   |                                      |                     |
|               |                                                   | 605                                  |                     |
|               |                                                   | 505                                  |                     |
|               |                                                   | z Alarm                              |                     |

• Om du redan har en lagd beställning finner du den under fliken Lagda beställningar >

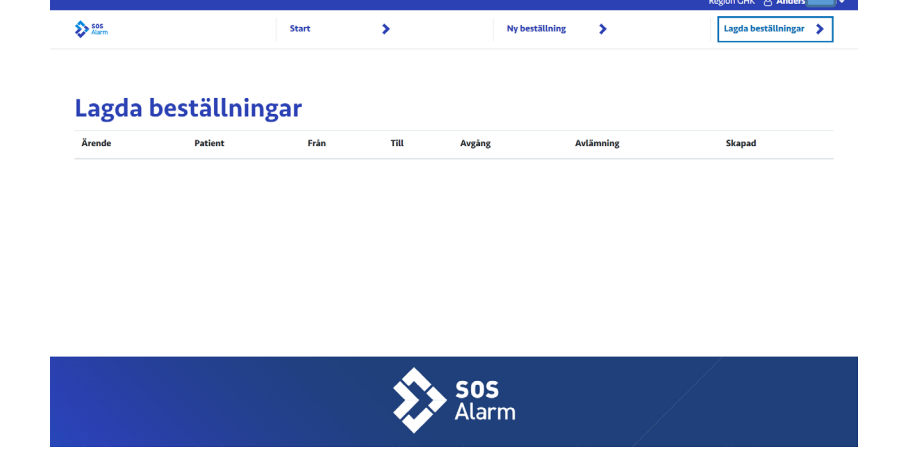

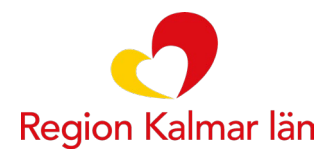

## AMBULANSBESTÄLLNING

Beställning av ej akut ambulanstransport.

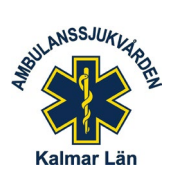

#### Felmeddelanden:

Om följande dialogruta dyker upp i början av inloggningen: Stäng ner webbläsaren helt och öppna på nytt och klicka på Ambulansbeställning (börja om).

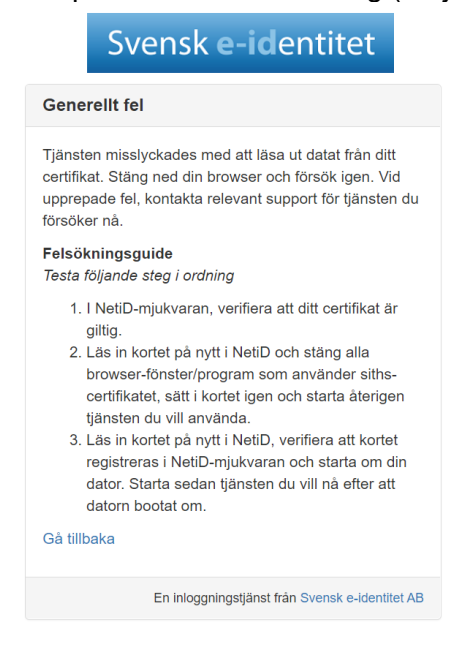

Skribent: Anders N, Admin.samordnare, Ambulanssjukvården Region Kalmar